## MANUAL DE ACCESO A JCR, ESI Y ENDNOTE

| 1. | JOURNAL CITATION REPORTS y ESSENTIAL SCIENCE INDICATORS | 2 |
|----|---------------------------------------------------------|---|
| 2. | GESTOR DE REFERENCIA ENDNOTE                            | 4 |

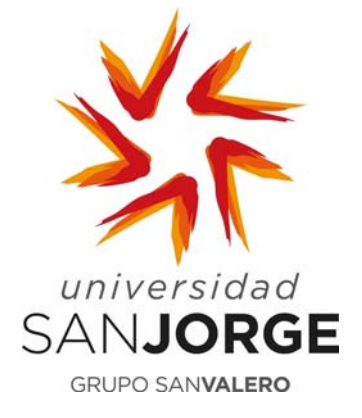

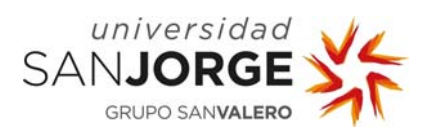

## **1. JOURNAL CITATION REPORTS y ESSENTIAL SCIENCE INDICATORS**

**Paso 1:** Desde el catálogo de la Biblioteca de la Universidad **biblioteca.usj.es** acceder a la pestaña **"Bases de datos"**, marcar la letra **"W"** y seleccionar **"Web of Science (Wos)"**. Seguidamente, pinchar en la "Dirección de Acceso" para acceder al recurso.

| UNIVERSIDAD                                                                                    | Recursos digitales de biblioteca                                                                                              |  |
|------------------------------------------------------------------------------------------------|----------------------------------------------------------------------------------------------------|--|
|                                                                                                | buscal                                                                                                    |  |
| Web of Science (WOS)                                                                           |                                                                                                    |  |
| La Web Of Science es una plataforma basada en teo<br>Dirección de acceso: http://wos.fecyt.es/ | nología Web que recoge las referencias de las principales publicaciones científicas de cualquier disciplina del conocimiento. |  |
| Enlace a tutorial: <u>https://www.youtube.co</u>                                               | m/watch?time_continue=174&v=hVoDEw1Ir-c                                                                                       |  |
| Manual de usuario                                                                              |                                                                                                    |  |
| Enlace a manual de usuario: https://www                                                        | r.recursoscientificos.fecyt.es/sites/default/files/2015_09_29_manual_d                                                        |  |
| Restricción de acceso: Acceso IP                                                               |                                                                                                    |  |
| Observaciones:                                                                                 |                                                                                                    |  |
| - Usuarios autorizados: miembros de la Universidad S                                           | San Jorge.                                                                                                    |  |
| <ul> <li>Modo de acceso: los usuarios podrán acceder siem<br/>biblioteca</li> </ul>            | pre desde un ordenador ubicado en el campus (acceso IP ) y por acceso remoto solitando las contraseñas al personal de         |  |

**Paso 2:** Una vez que te autentifique automáticamente entrarás dentro de WOS. Pincha en el módulo que quieras acceder Journal Citation Reports (JCR) o Essential Science Indicators (ESI)

| Web of Scienc                                                                                                    | 1                                           |                           | Clarivate<br>Analytics                                               |
|----------------------------------------------------------------------------------------------------|---------------------------------------------|---------------------------|----------------------------------------------------------------------|
| Buscar                                                                                                    |                                             | Mis herramientas 🝷 Histor | ial de búsqueda 🛛 Lista de registros marcados                        |
| Seleccionar una base de datos                                                                                                    | Todas las bases de datos                    | * Más información         | Compruebe cómo conseguimos que<br>Open Access sea fácil de encontrar |
| Búsqueda básica Búsqueda de referencia                                                                                                    | citada Büsqueda avanzada                    |                           |                                                                      |
| Ejemplo; oil spill* mediterranean                                                                                                    | C Tema                                      | * Buscar                  | Hapa elie aquí para<br>obtener sugerencias                           |
|                                                                                                    |                                             |                           |                                                                      |
| **                                                                                                    | gregar otro campo   Borrar todos los campos |                           | para mejorar su<br>búsqueda.                                         |
| *A                                                                                                    | gregar etro campo   Berrar todos los campos |                           | para mejorar su<br>bioqueda.                                         |
| PERIODO DE TIEMPO     Todos los años *                                                                                                    | gregar otro campo   Berrar todos los campos |                           | para mjejorar su<br>bilogueda.                                       |
|                                                                                                    | gregar otro campo   Borrar todos los campos |                           | para mjorar su<br>bioqueda.                                          |
| PERIODO DE TIEMPO  Todos los años  Más a Justes                                                                                                 | gregar otro campo   Borrar todos los campos |                           | para mjorar su<br>bioqueda.                                          |
| PERIODO DE TIEMPO  Todos los años  Todos los años  MÁS AJUSTES Sugerir de forma automática nombres de put                                       | gregar otro campo   Berrar todos los campos |                           | para mjorar su<br>bioqueda.                                          |
| PERÌODO DE TIEMPO     Todos los años      Oesde 1900 + hasta 2018 +     MÁS AJUSTES     Sugerir de forma automàtica nombres de put     Activida | gregar otro campo   Berrar todos los campos |                           | para mjorar su<br>bioqueda.                                          |

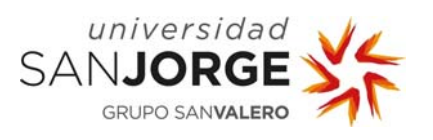

**Paso 3:** Una vez ejecutada la orden anterior nos saldrá la siguiente pantalla. En la parte inferior, "Instutional (Shibboleth) Sing In", elegiremos la opción **"Federation of Spain by FECYT"** y seguidamente pulsaremos **"GO"**.

| Web of Science InCites Jou<br>InCites Journal C | nd Clothin Reports Exercise Indicators Exercise Publicies                                                                                    | Heijo Exginak<br>Clarivate<br>Analytics |  |
|-------------------------------------------------|----------------------------------------------------------------------------------------------------|-----------------------------------------|--|
|                                                 | Sign In<br>Email Address                                                                                                    |                                         |  |
|                                                 | Password                                                                                                    |                                         |  |
|                                                 | Sign In Stay signed in Forgot Password                                                                                                    |                                         |  |
|                                                 | Institutional (Shibboleth) Sign In<br>Autorated users select your institution's group or regional alfiliation<br>Select your group or region | <del>(</del>                            |  |
| Tell us what you think.                         | Help us improve the Next Generation of InCites by p                                                                                          | toviding your feedback! Click Here )    |  |

**Paso 4:** Si inicias sesión podrás guardar tus búsquedas, exportarlas...etc. El usuario y contraseñas son los mismos para todos los módulos (WOS, JCR, ESI)

| InCites Journal Citation Repo                                         | rts                                                 | Sign In Clarivate    |  |
|-----------------------------------------------------------------------|-----------------------------------------------------|----------------------|--|
| Honw                                                                  | ×                                                   | Log Out              |  |
| Go to Journal Profile Journals By<br>Mostri Seorth P Journal Titles F | Categories By Rank                                  | Show Visualization + |  |
| Compare Journals Compare Sel                                          | ected Journals Add Journals to New or Existing List | Customize Indicators |  |
| View Title Changes ①<br>Select Journals 4                             |                                                     |                      |  |
| Select Categories   Select JCR Year                                   |                                                     |                      |  |
| Select Edition<br>SciE SCI                                            |                                                     |                      |  |

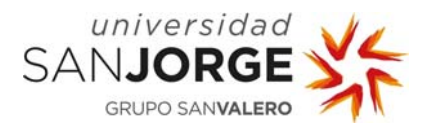

## 2. GESTOR DE REFERENCIA ENDNOTE

**Paso 1:** Desde el **"catálogo"** de la Biblioteca de la Universidad **biblioteca.usj.es** acceder a la pestaña **"Bases de datos"**, marcar la letra **"W"** y seleccionar **"Web of Science (Wos)"**. Seguidamente, pinchar en la "Dirección de Acceso" para acceder al recurso.

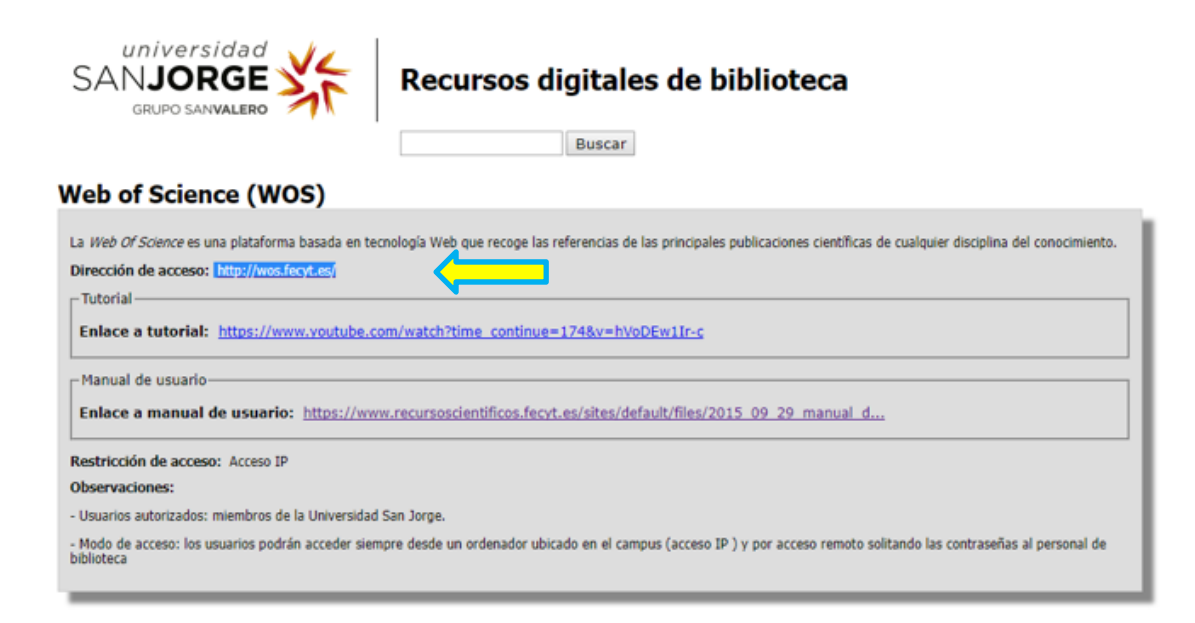

**Paso 2:** Una vez que te autentifique automáticamente entrarás dentro de WOS. Pincha en el módulo Endnote

|                                                                                                    | historical and a second statements of the               | upions |                           | Iniciar sesion 🖉 Ayuda Español 👻                                     |
|----------------------------------------------------------------------------------------------------|---------------------------------------------------------|--------|---------------------------|----------------------------------------------------------------------|
| Web of Science                                                                                                    | 1                                                       |        |                           | Clarivate<br>Analytics                                               |
| Buscar                                                                                                    |                                                         |        | Mis herramientas 💌 Histor | ial de búsqueda 🛛 Lista de registros marcados                        |
| Seleccionar una base de datos                                                                                                    | Todas las bases de datos                                |        | * Más información         | Compruebe cómo conseguimos que<br>Open Access sea fácil de encontrar |
| Búsqueda básica Búsqueda de referencia                                                                                              | citada Büsqueda avanzada                                |        |                           |                                                                      |
| Ejemplo: oil spill* mediterranean                                                                                                   |                                                         | C Tema | * Buscar                  | Haga elie aquí para<br>obtener augerencias                           |
|                                                                                                    |                                                         |        |                           |                                                                      |
| A+                                                                                                    | gregar otro campo   Borrar todos los car                | mpos   |                           | búsqueda.                                                            |
| **                                                                                                    | gregar otro campo   Berrar todos los car                | mpos   |                           | bisqueda.                                                            |
| PERÍODO DE TIEMPO     Todos los años *                                                                                              | gregar otro campo 👘 Borrar todos los car                | mpos   |                           | bisqueda.                                                            |
| PERIODO DE TIEMPO     Todos los años *     Dosde 1000 * hasta 2018 *                                                                | gregar otro campo 👘 Berrar todos los car                | mpos   |                           | biopucía.                                                            |
| PERIODO DE TIEMPO  Todos los años  Más ajustes                                                                                      | gregar otro campo 👘 Borrar todos los car                | mpos   |                           | biogueda.                                                            |
| PERÌODO DE TIEMPO  Todos los años  Todos los años  MÁS AJUSTES Sugerir de forma automática nombres de pul                           | gregar otro campo 👘 Borrar todos los car<br>blicaciones | mpos   |                           | bioguefa                                                             |
| PERIODO DE TIEMPO  Todos los años   Desde 1900  + hasta 2016  +  MÁS AJUSTES  Sugerir de forma automática nombres de pul  Activizós | gregar otro campo 👘 Borrar todos los car<br>blicaciones | mpos   |                           | bioguefa                                                             |

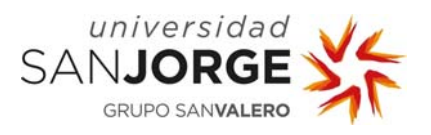

| Paso 3 | <u>B:</u> Inicia | sesión | con tus | contraseñas | de acceso | de WOS. |
|--------|------------------|--------|---------|-------------|-----------|---------|
|--------|------------------|--------|---------|-------------|-----------|---------|

|                          | EndNote                                                     |                    |  |
|--------------------------|-------------------------------------------------------------|--------------------|--|
| Sign in                  |                                                             |                    |  |
|                          | f sie                                                       | m in with Facebook |  |
| Email address            | on in sig                                                   | n in with LinkedIn |  |
| Password                 |                                                             |                    |  |
| Forgot password?         | Sign in                                                     |                    |  |
| Sign in via your institu | tion / Shibboleth login                                     |                    |  |
|                          | Don't have an account? Sign up                              |                    |  |
| Bys                      | igning in you acknowledge and agree to our Terms of Use and | Privacy Statement. |  |
|                          | Having trouble with sign-in? Please contact Customer        | Support.           |  |

**Paso 4:** Una vez autentificado acederas a la siguiente pantalla en la que podrás comenzar a trabajar con el gestor.

| Clarivate                                                                           |                                 |                   |                                                                                                    | III 😁                                                                                                    |
|-------------------------------------------------------------------------------------|---------------------------------|-------------------|----------------------------------------------------------------------------------------------------|----------------------------------------------------------------------------------------------------|
| EndNote <sup>ner</sup> basic My Reference                                           | es Collect Organize Format Ma   | tch Options       | Downloads                                                                                                    |                                                                                                    |
|                                                                                     |                                 |                   |                                                                                                    | Show Getting Started Guid                                                                                  |
| Quick Search                                                                        | All My References               |                   |                                                                                                    | Working on a group<br>project? Check out<br>Likews? Sharing on X8                                          |
| III All My References                                                               | Show 10 per page *              |                   | H A Page 1 of 1 Go FH                                                                                                    | Cree                                                                                                    |
| Search                                                                              | 🖾 All 🔲 Page   Add to group 🔻   | Copy To Quick Lis | t Delete                                                                                                    | Sort by: First Author A to Z •                                                                             |
| My References                                                                       | Authore                         | Year              | Title                                                                                                    |                                                                                                    |
| All My References (5)<br>[United] (5)<br>Gasek List (0)<br>Trash (0)<br>▼ My Groups | Cano-Manas, Maria J.            | 2017              | Commercial video games in the rehabilitation of patients with sub<br>Revista De Neurologia<br>Added to Einery: 10 Nov 2017 Last Updated: 10 Nov 2017<br>View in Web of Science**+ Source Record, Related Records, Time<br>************************************                                               | -acute stroke: a pilot study<br>s Cited: 0                                                                 |
| Build a profile to showcase<br>your own work.<br>ResearcherID                       | Chesani, Fabiola Hermes         | 2017              | PROBLEM-BASED LEARNING AND THE TRAINING OF THE PHYSIO<br>APRENDIZAGEM BASEADA EM PROBLEMAS E A FORMAÇÃO DO FI<br>Trabelho, Educação e Saúde<br>Adade to Liberay: 10 Nov 2017 Leat typidate: 10 Nov 2017<br>View in Web of Science™ → Source Record                                                           | THERAPIST: A CASE STUDY<br>SIOTERAPEUTA: ESTUDO DE CASO                                                    |
|                                                                                     | Koetz, Lydia Chrismann Espindol | a 2017            | GEOGRAPHIC DISTRIBUTION OF TRAINING IN PHYSICAL THERAP<br>DISTRIBUIÇÃO GEOGRÁFICA DA FORMAÇÃO EM FISIOTERAPIA N<br>REGIONAL<br>Trabalho, Educação e Saúde<br>Adete to Lineva; 10 NOV 2017 Last tipolateit: 10 NOV 2017<br>View in Web of Science™ – Source Record<br>■ Ø III m Tena                          | Y IN RRAZIL: DISORDERED GROWTH AND REGIONAL INEQUALITY<br>O BRASIL: CRESCIMENTO DESORDENADO E DESIGUALDADE |
|                                                                                     | Molano Tobar, Nancy Janneth     | 2017              | Body perception in women with rheumatoid arthritis in the city of<br>Perception de cuerpo en las mujeres con artifitis reumatoide en la<br>Poblición y Saludi en Mesoamérica plateira: 10 Nov 2017<br>View in Web of Science <sup>TT</sup> + Source Record<br>Source Record<br>Martine Future Science Record | Popayán Colombia<br>ciudad de Popayán-Colombia                                                             |